## **Prepay Payment Method**

Guide on how to set up, add to balance, and turn off auto-reload

Written specifically for Snapchat Ads Perks

### **Step-by-Step Guides**

- How to set up the Prepay Payment Method and Monthly Autopay Amount (set up before 3/1)<sup>1</sup>
- How to add additional spend without changing the auto-reload Monthly Autopay Amount
- How to turn off auto-reload

<sup>1</sup>Prepay payment method is required to join Snapchat Ads Perks. Upon confirmation of complete setup of the Prepay payment method and Monthly Autopay Amount as required by the Snapchat Ads Perks terms, you will receive a \$20 ad credit. Please note that setting up the Prepay payment method requires loading a one-time minimum \$20 balance that can be used toward future ad spend but does not apply towards the Monthly Prepay Amount.

Setting up the Prepay payment method for ad accounts provides flexibility with manual payments based on time or balance. Once prepay is set up for an ad account, you may not revert back to an alternate payment method in the future. Ad accounts that wish to revert to other payment methods will need to open a new ad account.

## How to <u>set up</u> the Prepay Payment Method and Monthly Autopay Amount in Business Manager

Must be set up before March 1, 2024 to complete registration for Snapchat Ads Perks

#### Before Setting up Prepay payment method, you'll need to remove your existing payment method

Here's how to do it!

- 1) Click on "Payment Methods" under Billing and Payments
- 2) Click on "Remove Payment Method"
- 3) Click "OK" to confirm

You have now removed your payment method and can proceed with setting up the Prepay payment method!

| syment Methods > Details & Linked Accounts |            | Sa          | ave Changes |
|--------------------------------------------|------------|-------------|-------------|
| ayment Method Details                      |            | Remove Payn | nent Method |
| Payment Method Nickname                    |            |             |             |
| My Primary Card                            |            |             |             |
| Cardholder Name                            |            |             |             |
| Name on Card                               |            |             |             |
| Card Number                                | Expiration | CVV         |             |
|                                            |            | CVV         |             |
| Country                                    |            |             |             |
| United States                              |            |             | ~           |
| Zip Code                                   |            |             |             |
| Zip Code                                   |            |             |             |
|                                            |            |             |             |

| nent Methods 🔸 Details & | inked Accounts                                                    |                | Save Changes          |
|--------------------------|-------------------------------------------------------------------|----------------|-----------------------|
| ment Method Deta         | ils                                                               |                | Remove Payment Method |
| Payment Method Nickname  |                                                                   |                |                       |
| My Primary Card          |                                                                   |                |                       |
| Cardholder Name          |                                                                   |                |                       |
| Name on Card             |                                                                   |                |                       |
| ard Number               | Expiration                                                        | CVV            |                       |
|                          |                                                                   | CVV            |                       |
| Country                  | Confirm Remove Payment Method                                     |                |                       |
| United States            | By removing this payment method, any ads currently running will p | sause delivery | ~                     |
| ip Code                  | until another payment method is added.                            |                |                       |
| Zip Code                 |                                                                   |                |                       |

#### Step 1: Click on "Payment Methods" Under Billing & Payments

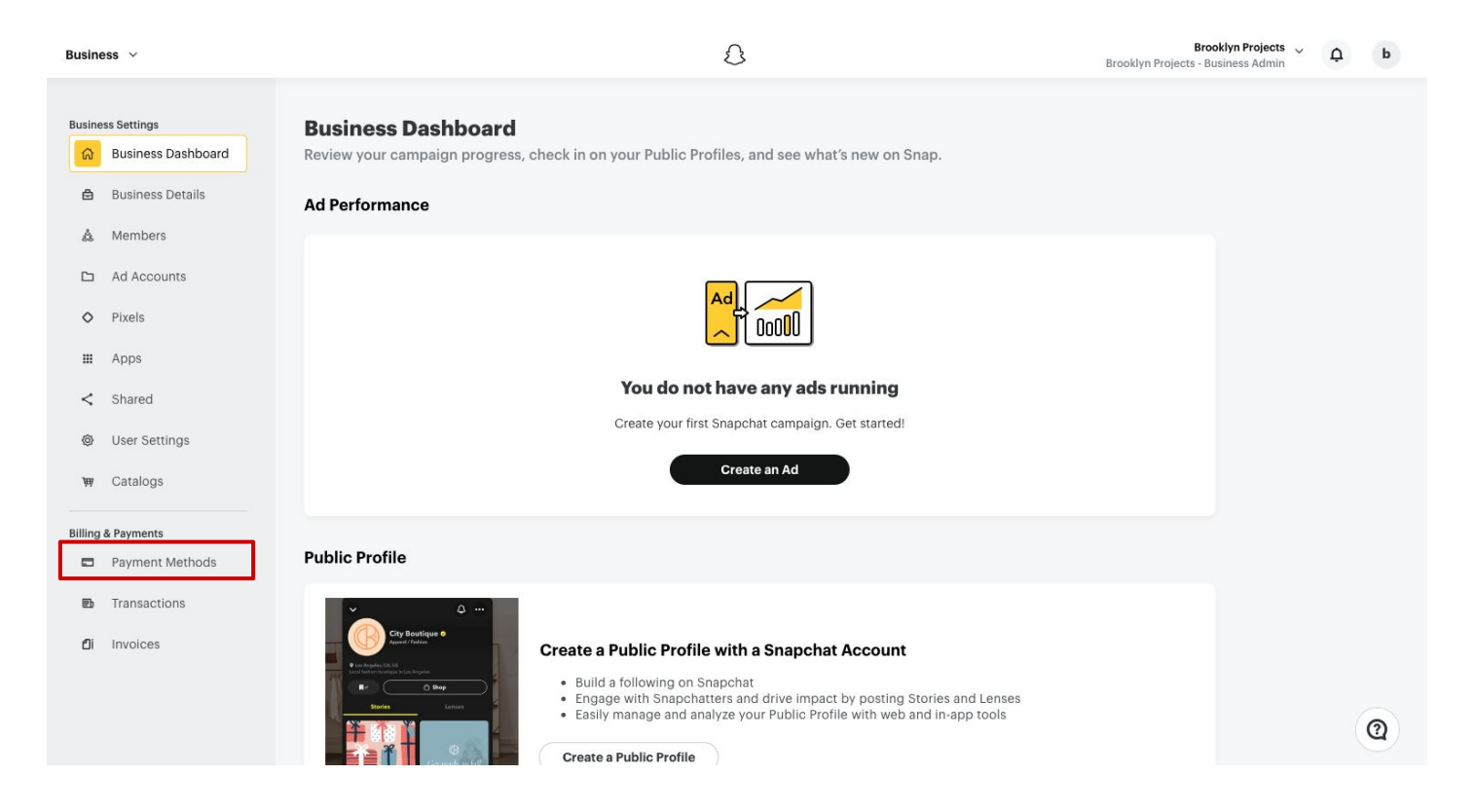

#### **Step 2:** Click on "+ New Payment Method"

| Busin      | ess 🗸                              |                          | 3                                        |               | Brooklyn Projects -  | ooklyn Projects 🗸<br>Business Admin | Ģ | b |
|------------|------------------------------------|--------------------------|------------------------------------------|---------------|----------------------|-------------------------------------|---|---|
| Busin<br>බ | ess Settings<br>Business Dashboard | Payment Methods          |                                          | Redeem Coupon | + New Payment Method | ]                                   |   |   |
| ₿          | Business Details                   | Q Search payment methods |                                          |               |                      |                                     |   |   |
| Å          | Members                            |                          |                                          |               |                      |                                     |   |   |
|            | Ad Accounts                        |                          | A payment method has not been added yet. |               |                      |                                     |   |   |
| 0          | Pixels                             |                          |                                          |               |                      |                                     |   |   |
| ш          | Apps                               |                          |                                          |               |                      |                                     |   |   |
| <          | Shared                             |                          |                                          |               |                      |                                     |   |   |
| 0          | User Settings                      |                          |                                          |               |                      |                                     |   |   |
| 鮋          | Catalogs                           |                          |                                          |               |                      |                                     |   |   |
| Billing    | & Payments                         |                          |                                          |               |                      |                                     |   |   |
|            | Payment Methods                    |                          |                                          |               |                      |                                     |   |   |
| đ          | Transactions                       |                          |                                          |               |                      |                                     |   |   |
| ۵i         | Invoices                           |                          |                                          |               |                      |                                     |   |   |
|            |                                    |                          |                                          |               |                      |                                     |   |   |
|            |                                    |                          |                                          |               |                      |                                     |   | 2 |
|            |                                    |                          |                                          |               |                      |                                     |   |   |

ß

#### Step 3: Click on "Prepay"

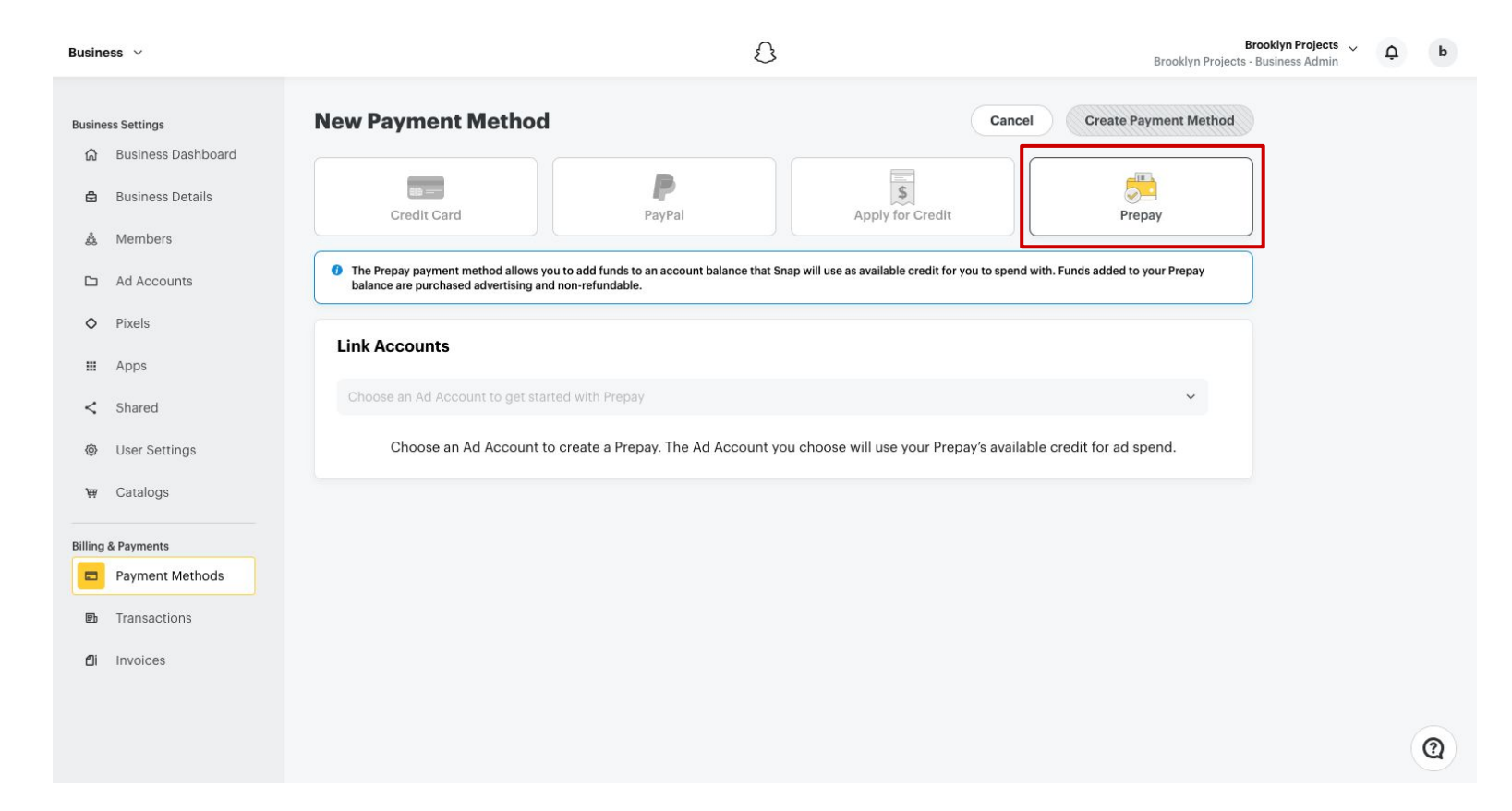

#### Step 4: Click on "Link Accounts" dropdown and select account

| Business 🗸           |                                                                                                    | ۵                                    |                                                      | Brooklyn Pro<br>Brooklyn Projects - Business A | ojects V O |
|----------------------|----------------------------------------------------------------------------------------------------|--------------------------------------|------------------------------------------------------|------------------------------------------------|------------|
| Business Settings    | New Payment Method                                                                                    |                                      | Cancel                                               | Create Payment Method                          |            |
| 🛱 Business Dashboard |                                                                                                    |                                      |                                                      |                                                |            |
| 🖨 🛛 Business Details | Credit Card                                                                                           | PayPal                               | Apply for Credit                                     | Prepay                                         |            |
| å Members            |                                                                                                    |                                      |                                                      |                                                |            |
| 🗅 Ad Accounts        | The Prepay payment method allows you to add fund<br>balance are purchased advertising and non-refunda | Is to an account balance that sable. | Snap will use as available credit for you to spend v | vith. Funds added to your Prepay               |            |
| O Pixels             |                                                                                                    |                                      |                                                      |                                                |            |
| III Apps             | Link Accounts                                                                                         |                                      |                                                      |                                                |            |
| < Shared             | Choose an Ad Account to get started with Pre                                                          | рау                                  |                                                      | ~                                              |            |
| Oser Settings        | Brooklyn Projects Self Service                                                                        |                                      |                                                      |                                                |            |
|                      |                                                                                                    |                                      |                                                      | Brooklyn Projects Self Service                 | ce         |
| ₩ Catalogs           |                                                                                                    |                                      |                                                      |                                                |            |
| Billing & Payments   |                                                                                                    |                                      |                                                      |                                                |            |
| Payment Methods      |                                                                                                    |                                      |                                                      |                                                |            |
| Transactions         |                                                                                                    |                                      |                                                      |                                                |            |
| <b>di</b> Invoices   |                                                                                                    |                                      |                                                      |                                                |            |
|                      |                                                                                                    |                                      |                                                      |                                                |            |
|                      |                                                                                                    |                                      |                                                      |                                                |            |

8

| Credit Card                                                                                                    | PayPal                                           | S<br>Apply for Cre                                      | dit                           | Prepay                  |
|----------------------------------------------------------------------------------------------------|--------------------------------------------------|---------------------------------------------------------|-------------------------------|-------------------------|
| The Prepay payment method allows you to ad<br>balance are purchased advertising and non-m                                                                                                    | id funds to an account balance the<br>efundable. | at Snap will use as available cred                      | t for you to spend with. Fund | Is added to your Prepay |
| Link Accounts                                                                                                    |                                                  |                                                         |                               |                         |
|                                                                                                    |                                                  |                                                         |                               |                         |
| Brooklyn Projects Self Service<br>Currency: USD                                                                                                    |                                                  |                                                         |                               |                         |
| Payment Method Details                                                                                                    |                                                  |                                                         |                               |                         |
|                                                                                                    |                                                  |                                                         |                               |                         |
| Payment Method Nickn Name yo                                                                                                    | our Prepay a                                     | account                                                 |                               |                         |
| Perment Method Nick Name yo                                                                                                    | our Prepay a<br>20" (minim                       | um require                                              | d for prep                    | ay featu                |
| Perment Method Nick Name yo<br>Amount Prepaid (MSD)<br>Type in "<br>Typinent source<br>Use a new credit Complete                                                                                                    | 20" (minim<br>20" (minim<br>e payment o          | account<br>um require<br>details                        | d for prep                    | ay featu                |
| Perment Method Nick Name you<br>Amount Prepaid (MSD)<br>Type in "<br>Typinen: source<br>Use a new credit Complete<br>Cardholder Name                                                                                                    | 20" (minim<br>20" (minim                         | um require<br>details                                   | d for prep                    | ay featu                |
| Perment Method Nick Name you<br>Amount Prepaid (USD)<br>Type in "<br>Typen on "<br>Use a new credit Complete<br>Cardholder Name<br>Name on Card                                                                                                    | 20" (minim                                       | um require<br>details                                   | d for prep                    | ay featu                |
| Perment Method Nick Name you<br>Amount Prepaid (USD)<br>Type in "<br>represent source<br>Use a new credit Complete<br>Cordholder Name<br>Name on Card<br>Card Number                                                                                                    | 20" (minim                                       | um require<br>details                                   | d for prep                    | ay featu                |
| Perment Method Nick Name you<br>Amount Prepaid (USD)<br>Type in "<br>reprint source<br>Use a new credit Complete<br>Cardholder Name<br>Name on Card<br>Card Number<br>2 4111 1111 1111                                                                                                    | our Prepay a<br>20" (minim<br>e payment o        | um require<br>details                                   | d for prep                    | ay featu                |
| Perment Method Nick Name you<br>Amount Prepaid (USD)<br>Type in "<br>vommen source<br>Use a new credit Complete<br>Cardholder Name<br>Card Number<br>Card Number<br>= 4111 111 1111 1111<br>Country                                                                                                    | our Prepay a<br>20" (minim<br>e payment o        | um require<br>details                                   | d for prep<br>cw<br>cw        | ay featu                |
| Perment Method Nick Name you<br>Amount Prepaid (USD)<br>Type in "<br>"<br>Use a new credit Complete<br>Cardholder Name<br>Name on Card<br>Card Number<br>Card Number<br>d 4111 1111 1111 1111<br>United States                                                                                                    | our Prepay a<br>20" (minim<br>e payment o        | account<br>um require<br>details<br>Expiration<br>MM/YY | d for prep                    | ay featu                |
| Perment Method Nick Name you<br>Amount Prepaid (MSD)<br>Type in "<br>Use a new credit Complete<br>Use a new credit Complete<br>Use a new credit Complete<br>Card Name<br>Name on Card<br>Card Name<br>Card Name<br>Card Name<br>Card Name<br>Card Name<br>Card States<br>Zip Code                                                   | our Prepay a<br>20" (minim<br>e payment o        | account<br>um require<br>details                        | d for prep                    | ay featu                |
| Perment Method Nick Name you<br>Amount Prepaid (USD)<br>Type in "<br>Use a new credit Complete<br>Cardholder Name<br>Name on Card<br>Card Number<br>Card Number<br>a 4111 1111 1111 111<br>Country<br>United States<br>Zip Code<br>90046                                                                                            | our Prepay a<br>20" (minim<br>e payment o        | eccount<br>um require<br>details                        | d for prep                    | ay featu                |
| Perment Method Nikk Name you<br>Amount Prepaid (USD)<br>Type in "<br>Content Source<br>Use a new credit Complete<br>Cardholder Name<br>Name on Card<br>Card Number<br>a 4111 1111 1111<br>Country<br>United States<br>Zip Code<br>90046<br>Add Amount Prepaid on a recurring basis?                                                 | our Prepay a<br>20" (minim<br>e payment o        | eccount<br>um require<br>details                        | d for prep                    | ay featu                |
| Perment Method Nikk Name you<br>Amount Prepaid (USD)<br>Type in "<br>Type in "<br>Type in "<br>Type in "<br>Type in "<br>Type in "<br>Type in "<br>Type in "<br>Type in "<br>Country<br>United States<br>20046<br>20046<br>20046<br>20046<br>20046                                                                                  | 20" (minim<br>20" (minim<br>e payment o          | eccount<br>um require<br>details                        | d for prep                    | ay featu                |
| Perment Method Nick Name you<br>Amount Prepaid (USD)<br>Type in "<br>rearrant acces<br>Use a new credit Complete<br>Cardholder Name<br>Name on Card<br>Card Number<br>2 411 111 111 1111<br>Country<br>United States<br>2 2 Code<br>9 0046<br>Add Amount Prepaid on a recurring basis?<br>0 Yes, edd to my balance new and on a rec | ring basis                                       | account<br>um require<br>details<br>Expiration<br>MM/YY | d for prep                    | ay featu                |

#### <u> Step 5:</u>

- Under "Payment Method Nickname" type a name for your Prepay account
- Under "Amount Prepaid" type in "20" (minimum amount required to set up prepay payment method and will be applied to future campaigns)\*

#### • Complete payment details

- Payment source
- Cardholder Name
- $\circ$  Card Number, Exp, CVV
- Country
- Zip Code

\* Once we confirm the entire prepay set up process for Snapchat Ads Perks has been completed, you will receive a \$20 credit via email on 3/1 for setting it up.

# <u>Step 6:</u> Under "Add Amount Prepaid on a recurring basis?" click on "Yes", select "Monthly," set <u>today's date</u> (note: date will be updated in the next step)

| New Payment Method                                                                                              |                                                     | Cancel Create Payment Me                              | 4. Click on "Create Payment Method"                        |                             |            |
|----------------------------------------------------------------------------------------------------|-----------------------------------------------------|-------------------------------------------------------|------------------------------------------------------------|-----------------------------|------------|
| Credit Card Payl                                                                                                | Pal Apply for Cri                                   | edit Prepay                                           |                                                            |                             |            |
| The Prepay payment method allows you to add funds to an a balance are purchased advertising and non-refundable. | ccount balance that Snap will use as available cred | fit for you to spend with. Funds added to your Prepay |                                                            |                             |            |
| Link Accounts                                                                                                   |                                                     |                                                       |                                                            | devie dete (e.e., Jen. 22)  |            |
|                                                                                                    |                                                     | · / / / / / / / / / / · · · · · · · · ·               | 3. Select to                                               | Dday's date (e.g., Jan. 22) |            |
|                                                                                                    |                                                     |                                                       | Card Number                                                | e                           |            |
| Brooklyn Projects Self Service<br>Currency: USD                                                                 |                                                     | >                                                     | 4111 1111 1111                                             | « January 2024 > » /        |            |
| Description Mathematica                                                                                         |                                                     |                                                       | Country                                                    | Su Mo Tu We Th Fr Sa        |            |
| Payment Method Details                                                                                          |                                                     |                                                       | United States                                              | 1 2 3 4 5 6                 |            |
| Payment Method Nickname                                                                                         |                                                     |                                                       | United States                                              | 7 8 9 10 11 12 13           | Ŷ          |
| Amount Prenaid (USD)                                                                                            |                                                     |                                                       | Zip Code                                                   | 14 15 16 17 18 19 20        |            |
| Annount report (corb)                                                                                           |                                                     |                                                       | 90046                                                      |                             |            |
| Payment Source                                                                                                  |                                                     |                                                       | 2. Select "Monthly" in dropdown                            | 21 22 23 24 25 26 27        |            |
| Use a new credit card                                                                                           |                                                     | ~                                                     | Add Amount Prepaid on a recurring basis?                   | 28 29 30 31                 |            |
| Cardholder Name                                                                                                 |                                                     |                                                       | Yes, add to my balance now and on a recurring basis        |                             |            |
| Name on Card                                                                                                    |                                                     |                                                       | Monthly                                                    | ✓ starting Jan 22, 2024 	☐  |            |
| Card Number                                                                                                    | Expiration                                          | cvv                                                   | <ul> <li>No just add to my balance once for now</li> </ul> |                             |            |
| 4111 1111 1111 1111                                                                                             | MM/YY                                               | CVV                                                   |                                                            |                             |            |
| Country                                                                                                    |                                                     |                                                       |                                                            |                             |            |
| United states                                                                                                   |                                                     | ~                                                     |                                                            |                             |            |
| 90046 <b>1. Click "Yes"</b>                                                                                     |                                                     |                                                       | After selecting                                            | today's date scroll un      |            |
| Add Amount Prepaid on a recurring basis?                                                                        |                                                     |                                                       | Alter Scieeting                                            | toddy 5 ddte, 5eron dp      | ,          |
| • Yes, add to my balance now and on a recurring basis                                                           |                                                     |                                                       | and click on "C                                            | roato Daymont Matha         | പ <b>"</b> |
| When my balance falls below a minimum balance                                                                   | ✓ of \$5.00                                         |                                                       |                                                            | areate Fayment Metho        | u          |
| V wo, jast and to my balance orice for now                                                                      |                                                     |                                                       |                                                            |                             |            |

You've now set up your Prepay payment method, but there's <u>one</u>

11

*more step* needed to complete setting up the Monthly Autopay Amount required for Snapchat Ads Perks.

Please note, the Monthly Autopay Amount <u>MUST MATCH</u> the dollar amount in the email invite you received for Snapchat Ads Perks.

<u>Step 7:</u> Click "Manage Auto-Reload" and type in Reload Amount in the pop-up window, select "March 1, 2024," select the Payment Source, click "Save Changes," and click "Confirm."

|                                                                                                   |                                            |                                               | Auto-Reload Sett                                                           | ings Reload A                                                                        | Reload Amo<br>Amount <mark>mus</mark> | ount and se<br><mark>st match</mark> th                        | et "Next Relo<br>e email invit | bad Date"<br>te received   | to <u>MARCH 1s</u><br>I for Snapcha                        | i <u>t</u> . Please<br>It Ads Pe | note,<br>rks            |            |
|---------------------------------------------------------------------------------------------------|--------------------------------------------|-----------------------------------------------|----------------------------------------------------------------------------|--------------------------------------------------------------------------------------|---------------------------------------|----------------------------------------------------------------|--------------------------------|----------------------------|------------------------------------------------------------|----------------------------------|-------------------------|------------|
|                                                                                                   |                                            |                                               | Reload Amount (USD)<br>\$600.00                                            |                                                                                      |                                       |                                                                |                                |                            |                                                            |                                  |                         |            |
| Payment Methods  > Snapchat Ads Perks  > Details & Linked Accounts                                |                                            | Add to B                                      | Relance Frequency Monthly                                                  |                                                                                      | ~                                     | Payment Method                                                 | Details                        |                            |                                                            |                                  |                         |            |
| Payment Method Details<br>Prepay Nickname<br>Snapchat Ads Perks                                   | Available Credit<br>\$20.00                | 1. Click on "M<br>Auto-Reloa                  | Anage Mar 1, 2024                                                          |                                                                                      |                                       | Prepay Nickname<br>Snapchat Ads Per                            | 4. Your acco<br>auto-reloa     | ount is nov<br>ad on the 1 | Available Credit<br>\$20.00<br>v set for<br>Ist of every n | ionth <sub>urn off</sub>         | Manage Ar               | uto-Reload |
| Auto-Reload<br>Reload Amount<br>\$20.00<br>Net: Reload Date<br>January 22, 2024                   | Frequency<br>Monthly<br>Payment Source<br> | Turn off Manage Auto-                         | Reload                                                                     | Cancel                                                                               | Save Changes                          | Reload Amount<br>\$600.00<br>Next Reload Date<br>March 1, 2024 |                                |                            | Frequency<br>Monthly<br>Payment Source<br>0642             |                                  |                         |            |
| Linked Accounts<br>Brooklyn Projects Self Service<br>Currency: USD                                |                                            |                                               | 3. After clic<br>pop-up c<br>appear–                                       | king "Save Cha<br>onfirmation win<br>click "Confirm"                                 | nges," a<br>dow will                  | Linked Accounts<br>Brooklyn Projects S<br>Currency: USD        | Self Service                   |                            |                                                            |                                  |                         |            |
| Reload History                                                                                    |                                            | Jan 15, 2024 - Jan 22, 2024 📋 😪               | Confirm Auto-Re                                                            | load Settings                                                                        |                                       | Reload History                                                 |                                |                            |                                                            | Jan 15, 2024 - Jan 2             | .2, 2024 📋              | ± PDF      |
| Date         Payment Source         Type           1/22/2024         •••• ••• 0642         Charge | Reload Amount                              | Tax         Total           -         \$20.00 | Payment Source<br>Next Reload Date<br>Monthly Reload Amou                  | nt                                                                                   | March 1, 2024<br>\$600.00             | Date<br>1/22/2024                                              | Payment Source                 | <b>Type</b><br>Charge      | Reload Amount<br>\$20.00                                   | Tax                              | <b>Total</b><br>\$20.00 |            |
|                                                                                                   |                                            |                                               | You can always modifi<br>You can always modifi<br>Funds added to your Prep | y or turn off these settings in Pa<br>ay balance are purchased advertising a<br>Back | yment Methods.<br>and non-refundable. | Yo                                                             | ur setı                        | ıp is r                    | iow co                                                     | mple                             | te!                     |            |

£

# How to add additional spend without changing the auto-reload Monthly Autopay Amount

#### Use this for the following situations:

- <u>During</u> Snapchat Ads Perks (March 1 May 31): If you want to spend more than the Monthly Autopay Amount you've set for Snapchat Ads Perks (e.g., adding \$100 to the balance in addition to what you've already set for the Monthly Autopay Amount)
- <u>After</u> Snapchat Ads Perks (after May 31): If you have <u>turned off</u> auto-reload and prefer to manually load a balance into your Prepay account as needed

#### Step 1: Under "Payment Methods" select your Prepay Account and click "Add to Balance"

| Business 🗸                                                      |                                                           | ß                                                                                     |                             | Brooklyn Projects v D b |
|-----------------------------------------------------------------|-----------------------------------------------------------|---------------------------------------------------------------------------------------|-----------------------------|-------------------------|
| Business Settings                                               | Payment Methods > Snapchat Ads Perks > D                  | tails & Linked Accounts                                                               |                             | Add to Balance          |
| 🖨 Business Details                                              | Payment Method Details                                    |                                                                                       |                             |                         |
| & Members                                                       | <b>Prepay Nickname</b><br>Snapchat Ads Perks              | Available C<br>\$0.00                                                                 | redit                       |                         |
| O Pixels                                                        | Auto-Reload                                               |                                                                                       |                             |                         |
| <ul> <li>Apps</li> <li>Shared</li> <li>User Settings</li> </ul> | Automatically ad<br>Automatically ad<br>balance gets low. | d funds to your Prepay balance with Au<br>a specified amount to your Prepay balance c | Ito-Reload Set up A         | Auto-Reload             |
| ₩ Catalogs                                                      | Linked Accounts                                           |                                                                                       |                             |                         |
| Billing & Payments Payment Methods                              | Brooklyn Projects Self Service<br>Currency: USD           |                                                                                       |                             |                         |
| Transactions     Invoices                                       | Reload History                                            |                                                                                       | Jan 20, 2024 - Jan 27, 2024 | D & PDF                 |
|                                                                 | Date Payment Source                                       | Type Rel                                                                              | oad Amount Tax T            | iotal                   |
|                                                                 | 1/22/2024 IL                                              | Charge \$20                                                                           | .00 - \$                    | 20.00                   |

# Step 2: Write in "Amount Prepaid", select "Payment Source", click "No", and then click "Add to Balance" → In the pop-up, click "Confirm"

| Payment Methods > Snapchat Ads Perks > Reload                                |                                                                                      |                                                                                                |
|------------------------------------------------------------------------------|--------------------------------------------------------------------------------------|------------------------------------------------------------------------------------------------|
|                                                                              | 4. Click "Add to Bala                                                                | nce"                                                                                           |
| Add to Balance<br>Fill out the form to add to your current balance of \$0.00 | Cancel Add to Balance                                                                | Confirm Prepay Transaction                                                                     |
| Amount Prepaid (USD)                                                         |                                                                                      |                                                                                                |
| \$100.00                                                                     | 1. Add the one-time amount you wish to spend                                         | Available Credit to add to Prepay \$100.00                                                     |
| Payment Source                                                               |                                                                                      | Total Payment Amount \$100.00                                                                  |
| IL.                                                                          | 2. Select the payment source in the dropdown                                         |                                                                                                |
| Add Amount Prepaid on a recurring basis?                                     | (existing credit card or new credit card)                                            | Funds added to your Prepay balance are purchased advertising and non-refundable.               |
| O Yes, add to my balance now and on a recurring basis                        |                                                                                      |                                                                                                |
| When my balance falls below a minimum balance                                | ~ of \$5.00                                                                          |                                                                                                |
| • No, just add to my balance once for now                                    | 3. Select "No"<br>(Please use this method when adding one-time                       | Cancel                                                                                         |
|                                                                              | amounts outside of the Monthly Autopay<br>Amount for duration of Snapchat Ads Perks) | 5. Click "Confirm" - you have now added a one-time<br>additional amount to your Prepay account |

とく

## How to turn off auto-reload

Use this for the following situations:

- <u>During</u> Snapchat Ads Perks (March 1 May 31): If you decide to opt-out at any time to prevent being charged the Monthly Autopay Amount on the 1st of the following month
- <u>After Snapchat Ads Perks (after May 31): If you no longer want to continue auto-reload</u> and prefer to <u>manually load a balance as needed</u>

#### Step 1: Click on "Payment Methods" Under Billing & Payments

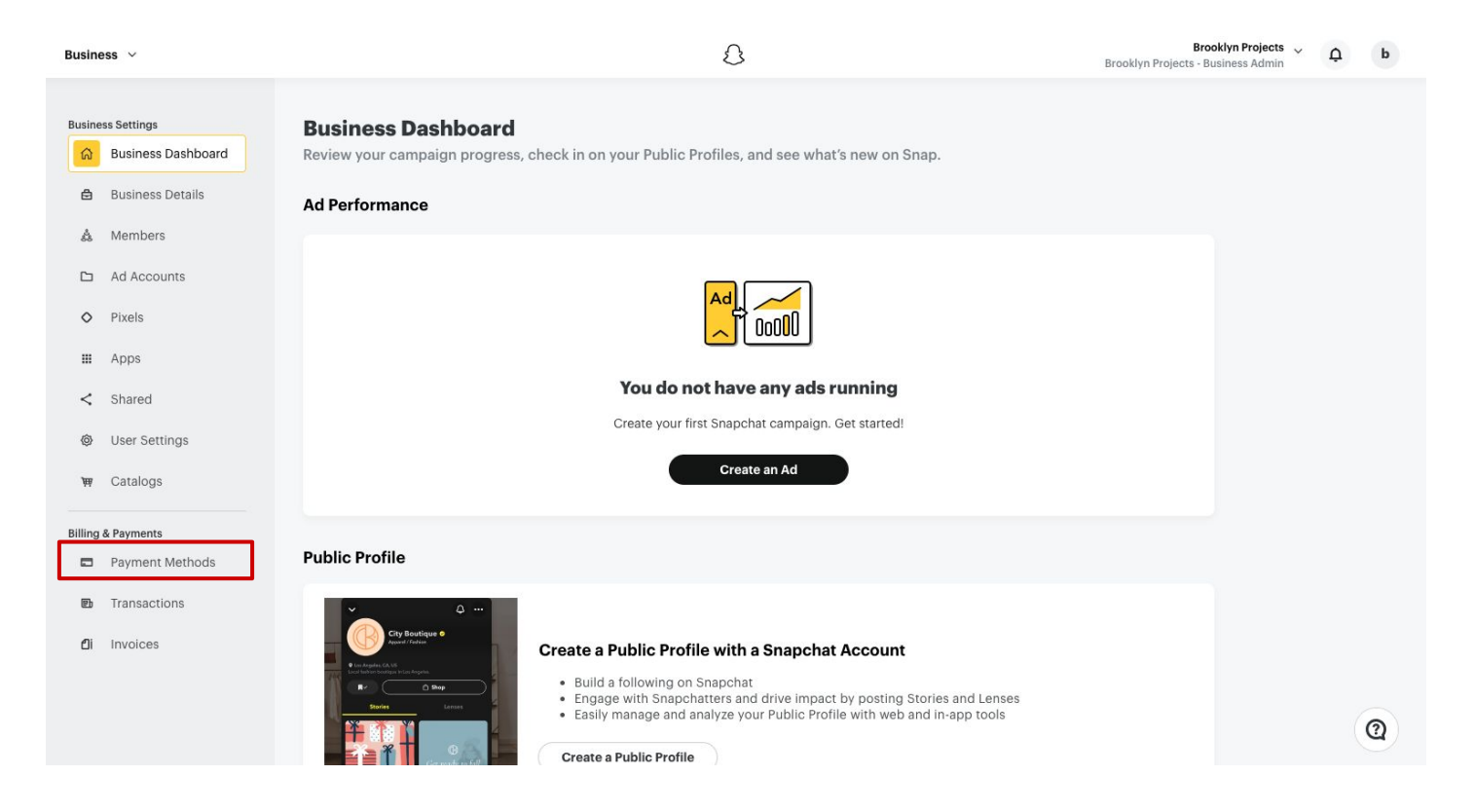

<u>Step 2:</u> Under "Payment Methods", select the name you chose in the instructions <u>on</u> <u>slide 8</u> — then click on "Turn off" and select "Turn off" in the pop-up window

|                                                                                                    | \$                   | Brooklyn Projects - Business Admin - D                 |                                                                                                    |
|----------------------------------------------------------------------------------------------------|----------------------|--------------------------------------------------------|----------------------------------------------------------------------------------------------------|
|                                                                                                    |                      |                                                        | A Turn off Auto-Reload?                                                                                                    |
| payment methods                                                                                                 |                      | Redeem Coupon + New Payment Method                     | Are you sure you want to turn off auto-reload for Snapchat Ads Perks? Any ads in an ad account using this Prepay balance may be interrupted if your balance runs out.             |
| Visa ending in 0642<br>Expires 09/2024                                                                          | :k on your Prepay ac | count under Payment Methods                            | Cancel Turn off                                                                                                    |
| Snapchat Ads Perks<br>Brooklyn Projects Self Service   Available Ci                                             | redit \$20.00        | •                                                      |                                                                                                    |
|                                                                                                    |                      |                                                        |                                                                                                    |
|                                                                                                    |                      |                                                        |                                                                                                    |
| ent Method Details                                                                                              |                      |                                                        | Payment Methods > Snapchat Ads Perks > Details & Linked Accounts                                                                                                    |
| ay Nickname                                                                                                    | Available Credit     | 2. Click on "Turn off"                                 | Payment Method Details                                                                                                    |
| pchat Ads Perks                                                                                                 | \$20.00              | and a pop-up appears                                   | Prepay Nickname Available Credit<br>Shapchat Ads Perks A Your account auto-reload is powrt                                                                                        |
| Reload                                                                                                    |                      | Turn off Manage Auto-Reload                            |                                                                                                    |
| ad Amount<br>10.00                                                                                              | Frequency<br>Monthly |                                                        |                                                                                                    |
|                                                                                                    | Payment Source       |                                                        | Automatically add funds to your Prepay balance with Auto-Reload<br>Automatically add a specified amount to your Prepay balance on a schedule or when your<br>balance gets fow.    |
| eload Date<br>h 1, 2024                                                                                         | ···· ···· 0642       |                                                        |                                                                                                    |
| Reload Date                                                                                                    |                      |                                                        | Linked Accounts                                                                                                    |
| eload Date h 1, 2024 Accounts lyn Projects Self Service cyr. USD                                                | ···· ••• 0642        |                                                        | Linked Accounts Brooklyn Projects Self Service Currency, USD                                                                                                    |
| Accounts In Projects Self Service History                                                                       | 0642                 | Jan 15, 2024 - Jan 22, 2024 🗖 🕁 PDF                    | Linked Accounts Broaking Projects Self Service Currency: USD Reload History Jan 15, 2024 - Jan 22, 2024                                                                           |
| Relead Date<br>ht 1, 2024<br>Accounts<br>ktyn Projects Self Service<br>toy: USD<br>History<br>te Payment Source | 0642                 | Jan 15, 2024 - Jan 22, 2024 🗅 🕁 PDF<br>1ount Tax Total | Linked Accounts         Brooklyn Projects Self Service         Currency USD         Reload History         Date       Payment Source         Type       Reload Amount         Tax |

18